# "易考"平台线上考试注意事项

博士研究生英语水平测试采用"易考"平台进行线上考试,考试过程使用双摄像头视频监考,现将具体考试要求公布给大家,希望各位同学认真准备,顺祝考试顺利!

#### 一、 考试所需设备

- 1 号设备:带有前后摄像头的手机或平板,用于登录 考试平台完成考试,方便视频监控以及将答案拍照上 传。
- 2 号设备:带摄像头的手机或电脑,安装腾讯会议软件,用于登录腾讯会议便于考试过程视频监考。

考试用设备须安装推荐浏览器。安卓移动设备: Google Chrome, Firefox; ios设备(iPhone, ipad): Safari 1.0 及以上(需系统 iOS11以上, 仅支持 Safari 浏览器)。

温馨提示:请在考试前充满电。

#### 二、考试中注意事项

 1.考生应提前15分钟准备好纸、笔、身份证或临时身份 证、学生证,为保证考试顺利进行,请同学们选择网络流畅 的房间或使用流量,并务必提前登录(点击所收到的网址链 接进入考试页面)进行调试。

 2.考试前提前清理手机缓存,考试过程中必须关闭与考 试无关的程序(尽量避免其他程序影响考试系统正常运行)。

3. 考生在考试中严禁离开座位,脱离监控(系统将会自动判定为违规)。发现违规行为,监考老师会通过腾讯会议进行提醒,如若不改,监考教师将强行收卷终止考试!!

4. 允许使用计算器的考试,应提前准备好计算器(对于

含可以使用计算器的计算题,答题页面中有计算器按钮,<u>但</u> 不建议使用,不可以使用手机计算器。

5.1 号设备使用推荐浏览器登录考试链接答题;2 号设备放置在距离考生1.5米的右后方偏上的位置,保证考生右侧全身及周围环境全程可见,并且摄像头范围内只能有空白答题纸或草稿纸,以及必要的文具。

6.考试前 15 分钟,使用 2 号设备登录指定的腾讯会议
号,进入会议时的名称用学院公布的考试名单中的"考生序号"+"考生姓名"。

7.考生应在单独的房间,不得随意走动、做手势等异常动作,监控视频中不得出现与考试无关的人员等。若出现违规情况,将强制收卷,本场考试记0分。

8.1 号设备上显示的监控视频,若影响看题,可以找到视频图像右上角的叉号临时关闭,之后再单击浏览器上方的摄像头图标打开。

9. 手写答案时,请尽量在一张答题纸或少量答题纸上作 答,并在每张答题纸上写明报考学院、考试科目名称、姓名 和准考证号,答题时标明题号。作答完成后,于考试结束前 统一拍照,一次性上传【注意:拍照时将身份证放在答题纸 上或旁边(不要盖住答题内容)一起拍照,照片要清晰,拍 照时注意方向,上传后答题的文字要求是正的;附件可上传 至任一题目下】。必须将证件与试题答案拍在一起上传,否则 视为无效答题,记为零分。

注意:上传附件一定在考试结束前几分钟完成,否则易 造成上传不成功,可在考试结束前将照片传给腾讯会议监考 老师!! 10. 考试过程中出现任何异常状况只可向腾讯会议监考 老师咨询。

### 1号设备摆放位置及监控效果如图:

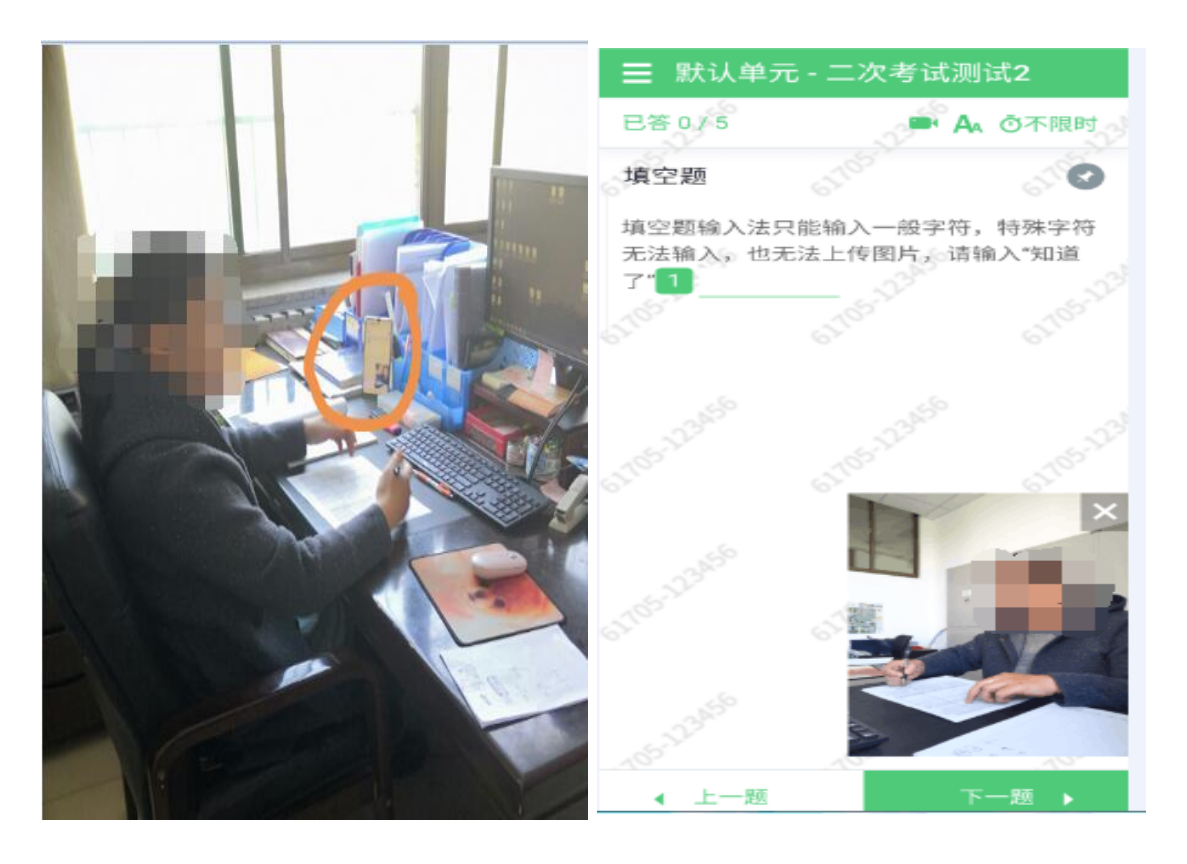

2号设备设备摆放形式及效果如图:

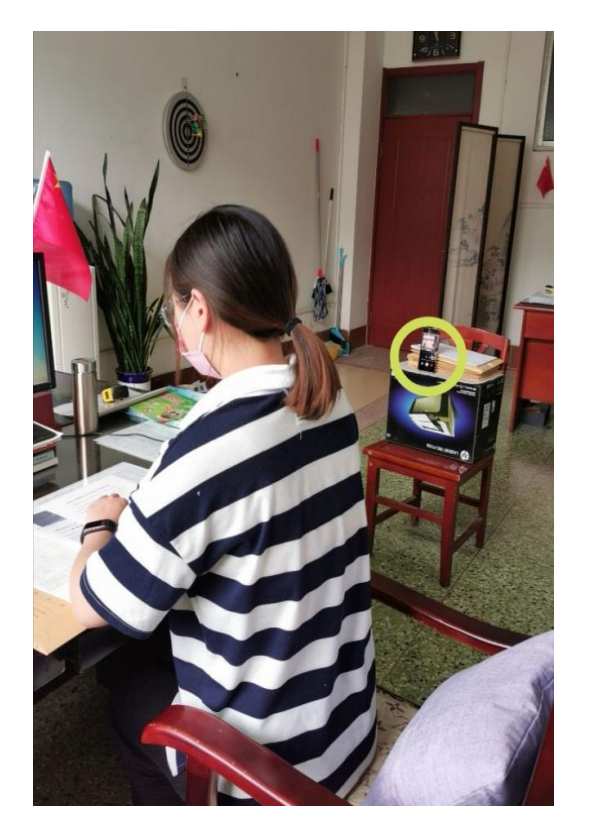

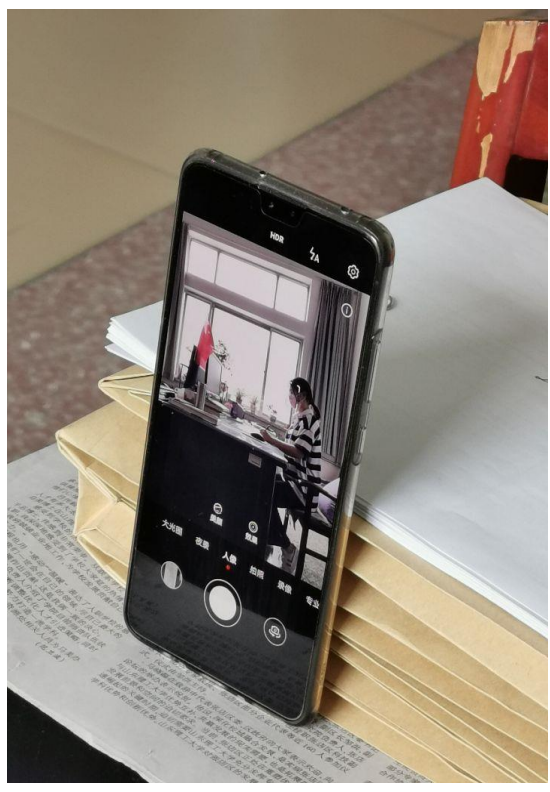

腾讯会议视频效果截图:

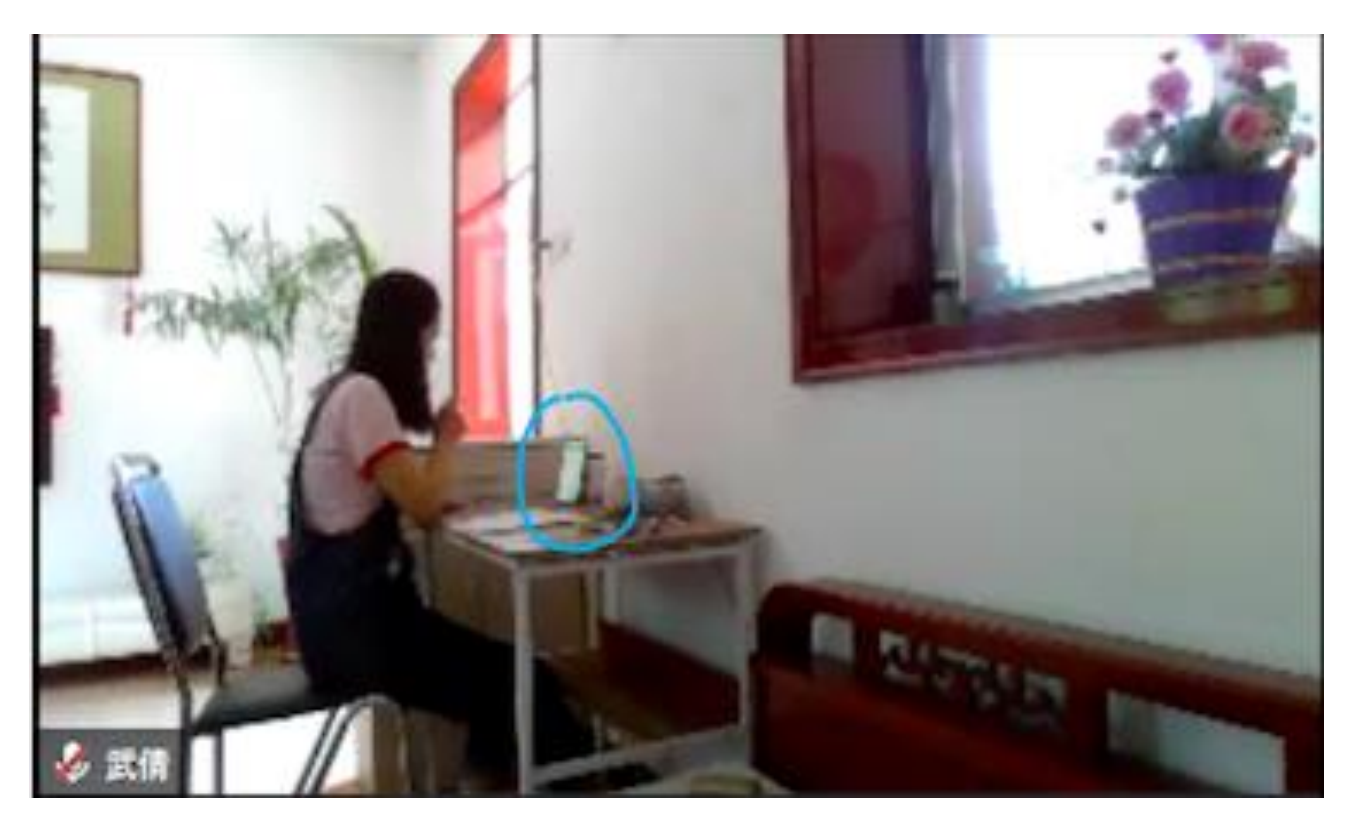

考生右侧拍到的全景图

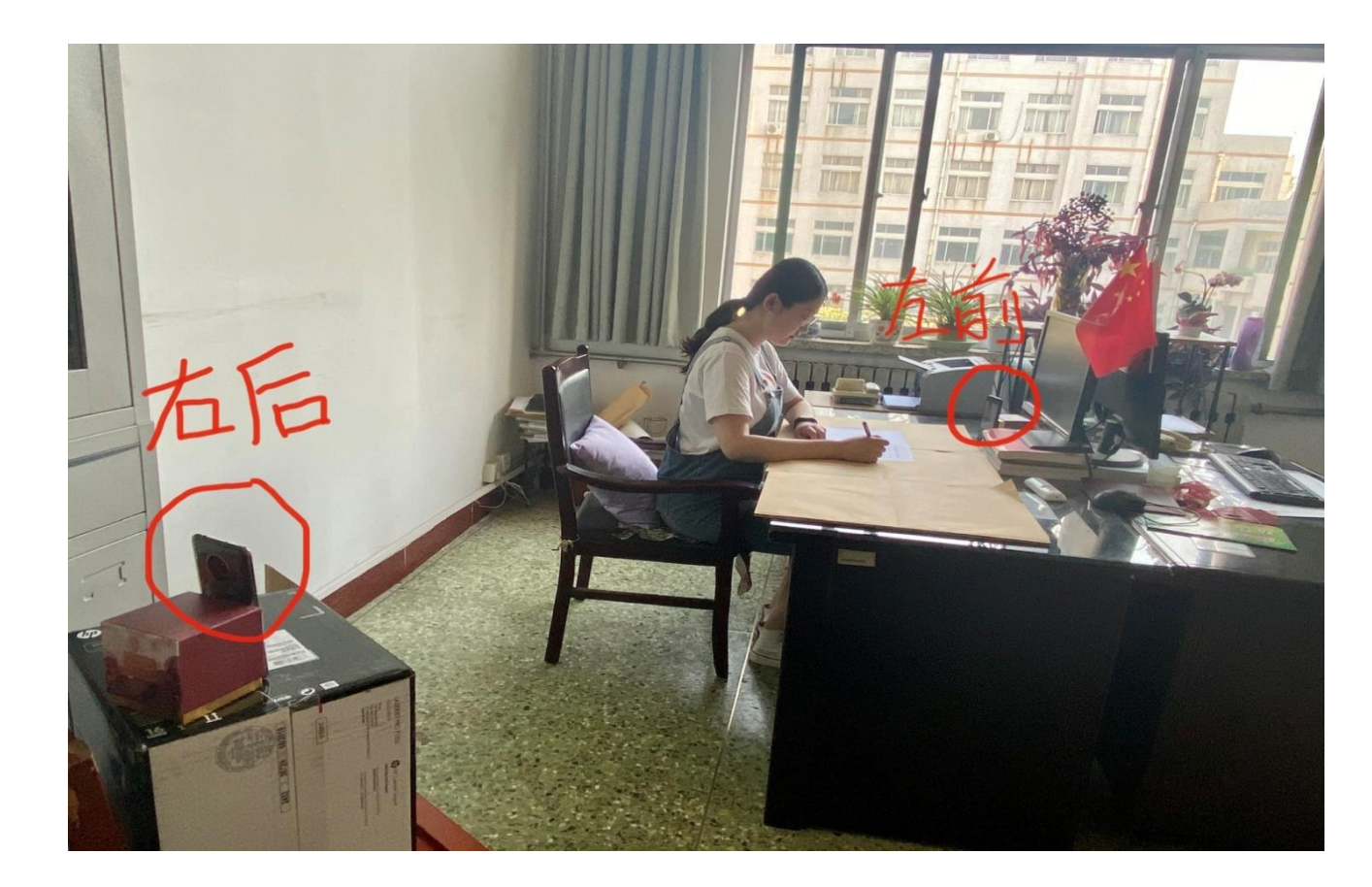

## 考生左侧拍到的全景图

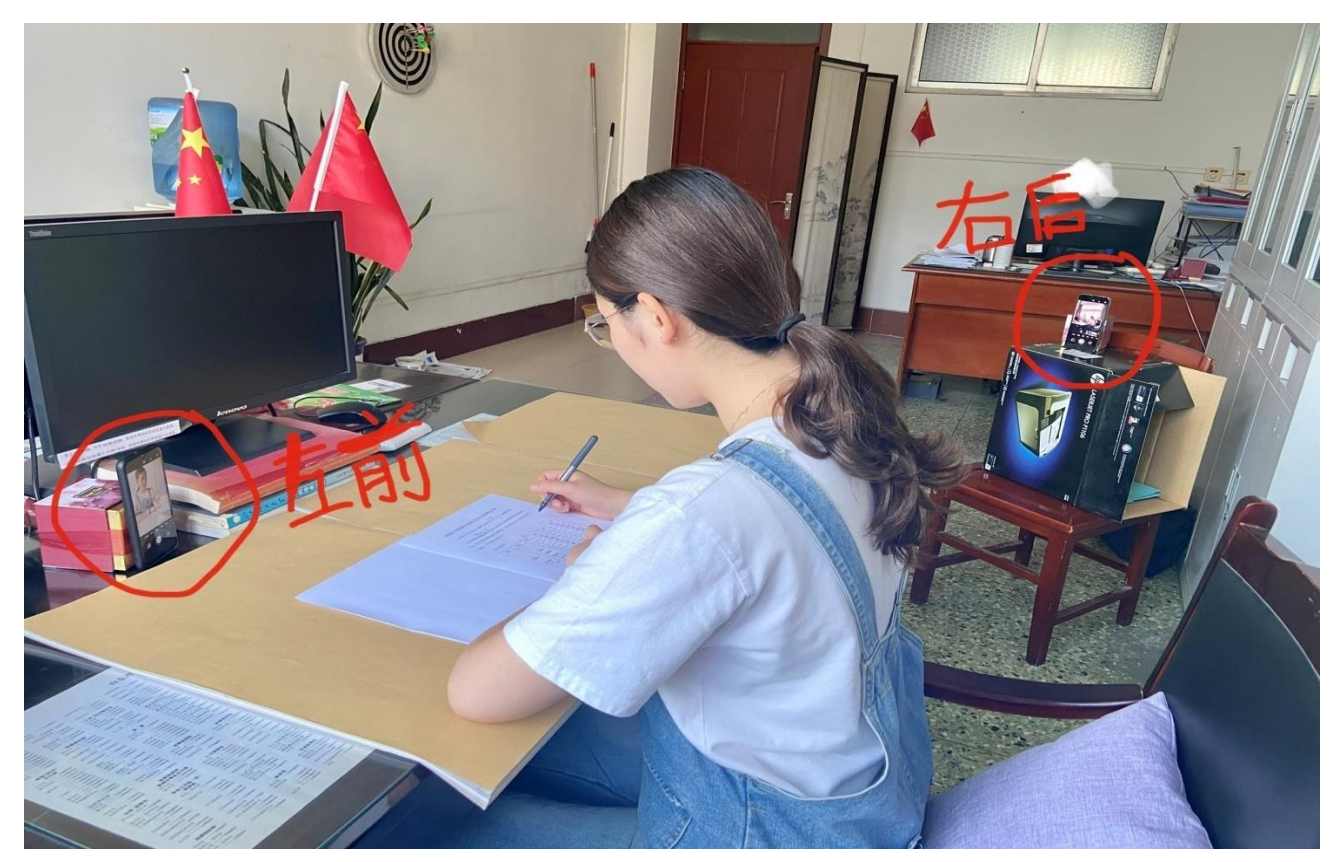

请务必按以上图片所示要求放置设备进行考试全程监控,若不符合要求,监考老师会通过腾讯会议进行提醒,经提醒不改的,监考老师将 强制收卷终止考试!!

请同学们诚信考试,严格考试纪律,按学校要求参加考试。预祝 同学们考试顺利,并取得好成绩!!